#### EPSON WF-3720 Series Remove all protective materials Retirez tous les emballages de protection. WF-4720 Series Entfernen Sie sämtliches Schutzmaterial. Verwijder al het verpakkingsmateriaal. WF-4730 Series Rimuovere tutti i materiali protettivi. Retire todos los materiales de protección. Connecting to PBX> NL ΕN Start Here Hier beginnen IT Démarrez ici Inizia qui EXT. ES Hier starten Para empezar © 2016 Seiko Epson Corporation. All rights reserved. Printed in XXXXXX Available phone cable Câble téléphonique disponible Verfügbares Telefon Windows kabe . . Beschikbare telefoon-9 kahe Cavo telefonico lisponibile Contents may vary by location. Cable de teléfono Le contenu peut varier en fonction du pays où vous vous trouvez. disponible Inhalte können nach Region variieren. Connect a phone cable. De inhoud kan per locatie verschillen. Branchez un câble de téléphone. Il contenuto potrebbe variare in base all'area geografica Schließen Sie ein Telefonkabel an. El contenido puede variar según la región. Sluit een telefoonkabel aan. Do not open the ink cartridge package until you are ready Collegare il cavo telefonico. to install it in the printer. The cartridge is vacuum packed to Conecte un cable de teléfono. naintain its reliability. N'ouvrez pas l'emballage contenant la cartouche tant que vous n'êtes pas prêt à l'installer dans l'imprimante. La cartouche est conditionnée sous vide afin de garantir sa fiabilité. if so, use the cable Öffnen Sie die Verpackung der Tintenpatrone erst unmittelbar vor dem Einsetzen der Patrone in den Drucker. Die Tintenpatrone ist vakuumverpackt, um die Utilisez-le si c'est le cas Haltbarkeit zu gewährleisten Open de verpakking van de cartridge pas wanneer u klaar bent om de cartridge in de printer te installeren. De cartridge is vacuüm verpakt om de kwaliteit te behouden. Non aprire la confezione della cartuccia di inchiostro finché non si è pronti per installarla nella stampante. La cartuccia è confezionata sotto vuoto per conservare la sua integrità. nico. In tal caso, usare il cavo. No abra el envoltorio del cartucho de tinta hasta el momento de instalarlo en la impresora. El cartucho está envasado al vacío para conservar todas sus propiedades. presora. En ese caso, emplee dicho cable. Do not connect a USB cable unless 3 ļ. instructed to do so. Ne connectez pas de câble USB **e** ( sauf si cela vous est demandé. USB-Kabel nicht anschließen, sofern Sie nicht dazu angewiesen werden Sluit alleen een USB-kabel aan als dit in de instructies wordt aange Non collegare il cavo USB finché non viene richiesto. No conecte el cable USB hasta que se le indique. Illustrations of the printer used in this manual are examples only. Les illustrations de l'imprimante proposées dans ce manuel sont fournies à titre d'exemple uniquemen Die in diesem Handbuch verwendeten Abbildungen des Druckers sind nur Beispiele. De illustraties van de printer die in deze handleiding worden gebruikt, dienen puur als voorbeeld Le illustrazioni della stampante usate nel presente manuale sono solo esempi. Las ilustraciones de la impresora del presente manual se emplean solo a modo **Setting up the Printer** 4

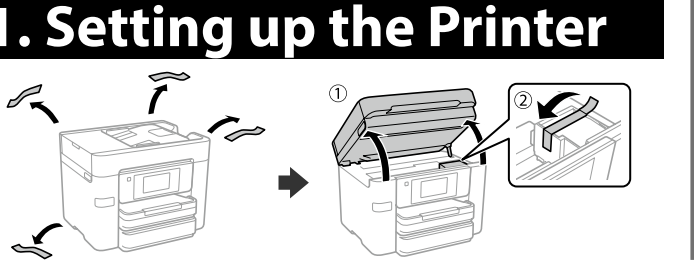

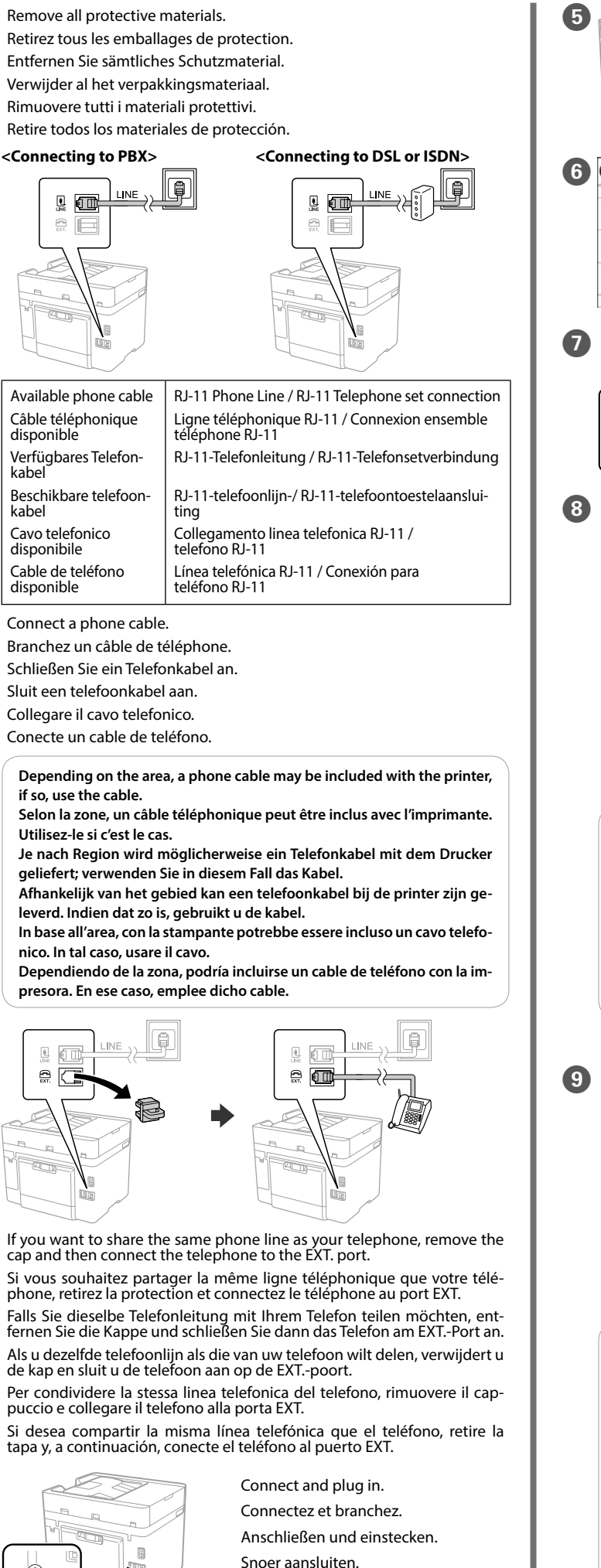

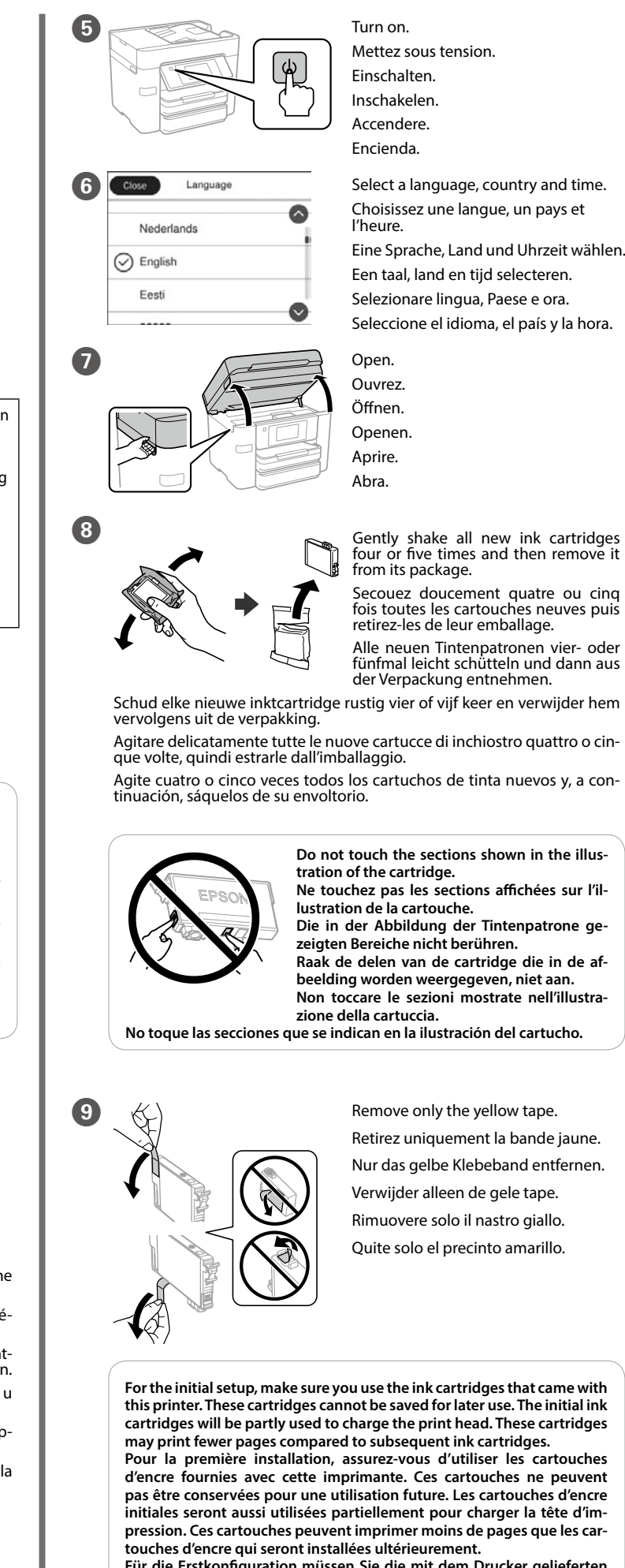

Für die Erstkonfiguration müssen Sie die mit dem Drucker gelieferten Tintenpatronen verwenden. Diese Tintenpatronen können nicht zur späteren Benutzung aufbewahrt werden. Die Initialisierungstintenpatrone dient teilweise zum Befüllen des Druckkopfes. Diese Patronen drucken möglicherweise im Vergleich zu anschließenden Patronen weniger Seiten

Voor de eerste installatie moet u de inktoartridges gebruiken die bij deze printer zijn geleverd. Deze cartridges kunnen niet worden bewaard voor later gebruik. De cartridges die bij de printer zijn geleverd, worden deels verbruikt bij het laden van de printkop. Met deze cartridges worden mogelijk minder pagina's afgedrukt dan met volgende cartridges. Al momento della prima installazione, assicurarsi di utilizzare le cartucce di inchiostro in dotazione con la stampante. Tali cartucce non possono essere conservate per un uso successivo. Le cartucce di inchiostro iniziali sono parzialmente usate per caricare la testina di stampa. Queste cartucce potrebbero stampare meno pagine rispetto a quelle successive. Cuando la instale por primera vez, asegúrese de que utiliza los cartuchos de tinta que se incluyen con esta impresora. Estos cartuchos no se pueden guardar para un uso posterior. Se utilizará parte de la tinta de los primeros cartuchos de tinta para cargar el cabezal de impresión. Puede que estos cartuchos impriman menos páginas que los siguientes cartuchos de tinta.

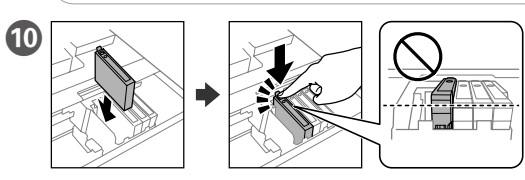

Insert all four cartridges. Press each unit until it clicks. Insérez les guatre cartouches. Appuyez sur les cartouches individuelle

ment jusqu'à entendre un clic Alle vier Tintenpatronen einsetzen. Jede Einheit bis zum Einrasten drücken. Plaats alle vier de cartridges. Druk op elke eenheid tot deze op zijn plaats klikt. Inserire tutte le quattro cartucce. Premere ogni unità finché non scatta in posizione

Inserte los cuatro cartuchos. Presione sobre cada unidad hasta que se escuche un clic.

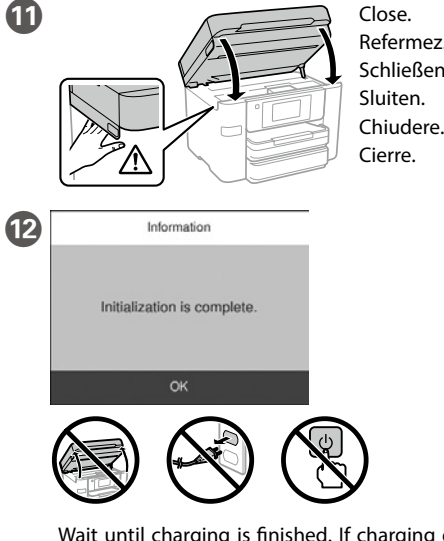

Wait until charging is finished. If charging does not start, follow the in-structions on the LCD screen. Attendez jusqu'à la fin du chargement. Si le chargement ne démarre pas,

suivez les instructions de l'écran LCD. Warten, bis der Befüllvorgang abgeschlossen ist. Wenn der Ladevorgang nicht startet, die Anweisungen am Bildschirm befolgen.

Wacht tot het laden is voltooid. Volg de instructies op het lcd-scherm als het laden niet begint. Attendere fino al termine del caricamento. Se il caricamento non si avvia, seguire le istruzioni che compaiono sullo schermo LCD.

Espere hasta que finalice la carga, si no empieza la carga, siga las instruc-ciones que se muestran en la pantalla LCD.

Pull out.

Retirez le bac

Herausziehen

Uittrekken

Estrarre.

Extraiga.

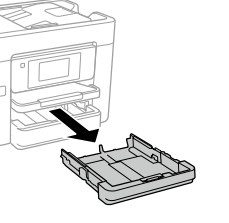

13

Slide the edge guides and slide the front edge guide to adjust to the A4 side. Faites glisser les guides latéraux et le guide avant pour l'ajuster au format A4. Seitliche Kantenführungen und vordere Kantenführung zur Anpassung an die A4-Seite ver-

schieben Schuif de randgeleiders en de voorrand-geleider om de A4-zijde af te stellen. Fare scorrere le guide laterali e la guida anteriore per regolare in base al formato A4. Deslice las guías de los bordes y deslice la guía del borde delantero para que se ajuste al tamaño A4

If the Firewall alert appears, allow access for Epson applications. Si l'avertissement du pare-feu s'affiche, autorisez l'accès à toutes les

Collegare e inserire la spina

Conecte v enchufe

U kunt de PDF-handleidingen downloaden door op het pictogram voor de snelkoppeling te klikken, of de recentste versie downloaden vanaf de volgende

Se nelle stampe mancano dei segmenti o compaiono linee interrotte, stampare un test di controllo degli ugelli per verificare se gli ugelli della testina di stampa sono ostruiti. Consultare la Guida utente per maggiori informazioni.

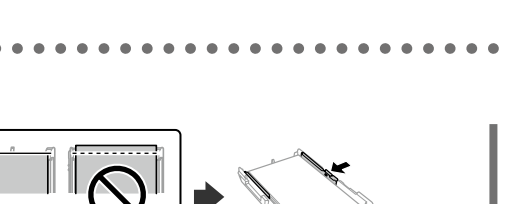

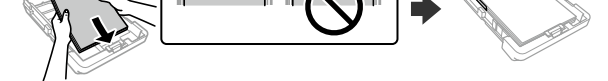

Load A4 size paper toward the front edge guide with the printable side face down then slide the side edge guides to the paper.

Chargez du papier de format A4 au niveau du guide avant avec la face imprimable tournée vers le bas, puis faites glisser les guides des bords latéraux sur le papier.

A4-Papier in Richtung der vorderen Kantenführung mit der bedruckba-ren Seite nach unten einlegen, dann seitliche Kantenführungen zum Papier schieben

Laad papier op A4-formaat naar de voorrandgeleider met de afdrukbare zijde omlaag gericht. Schuif dan de zijrandgeleiders naar het papier toe.

Caricare carta in formato A4 verso la guida anteriore con il lato stampa-bile rivolto verso il basso, quindi fare scorrere le guide laterali sulla carta. Introduzca folios de tamaño A4 hacia la guía del borde delantero con la cara imprimible hacia abajo y, a continuación, deslice las guías de los bordes laterales hacia el papel

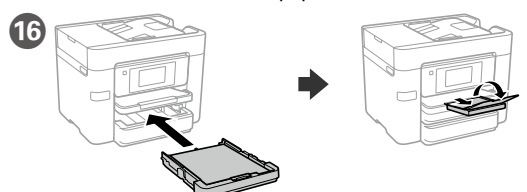

Insert and then unfold the tray. Insérez puis dépliez le bac. Finsetzen, dann das Fach ausklannen Plaats en vouw de lade vervolgens open. Inserire e aprire il vassoio. Inserte la bandeja y, a continuación, extiéndala.

OK d type Set the paper size and paper type for the paper cassette. You can change these set-tings later. Cassette re the following paper size and type orrect? If not, change them. Réglez le format et le type de papier pour le bac à papier. Vous pourrez modifier ces A4 paramètres plus tard. Papiergröße und Papiertyp für die Papier-kassette einstellen. Sie können diese Einplain papers

Favorite Paper Settings stellungen später ändern.

Stel het papierformaat en papiertype in voor de papiercassette. U kunt deze instellingen later wijzigen. Impostare il formato e il tipo di carta e caricarla nel relativo cassetto. È possibile modificare queste impostazioni in seguito.

Establezca el tamaño y tipo de papel para la cassette del papel. Puede cambiar esta configuración más tarde.

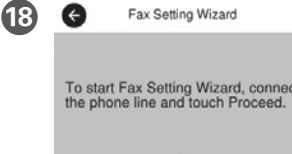

17

Paper Size

Paper Type

Make the fax settings. You can change these settings later. If you do not want to make settings now, close the fax settings screen.

Effectuez les réglages du fax. Vous pour-rez modifier ces paramètres plus tard. Si vous ne souhaitez pas effectuer ces réglages maintenant, fermez l'écran de réglages du fax.

Fax-Einstellungen vornehmen. Sie kön-nen diese Einstellungen später ändern. Falls Sie die Einstellungen jetzt nicht vornehmen möchten, Fax-Einstellungsbildschirm schließen.

Geef de faxinstellingen op. U kunt deze instellingen later wijzigen. Als u nu geen instellingen wilt configureren, sluit u het scherm met de faxin-stellingen.

Effettuare le impostazioni del fax. È possibile modificare queste impostazioni in seguito. Se non si desidera effettuare immediatamente le impostazioni, chiudere la schermata di impostazione del fax.

Configure el fax. Puede cambiar esta configuración más tarde. Si no desea realizar la configuración ahora, cierre la pantalla de configuración del fax.

## 2. Installing Software

#### Windows

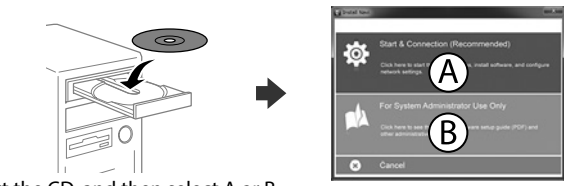

Insert the CD, and then select A or B. Insérez le CD, puis sélectionnez A ou B. CD einlegen, dann A oder B auswählen. Plaats de cd en selecteer vervolgens A of B. Inserire il CD, quindi selezionare A o B. Inserte el CD y, a continuación, seleccione A o B.

Wenn die Warnmeldung der Firewall erscheint, den Zugriff für Epson-Anwendungen zulassen. Als de firewallwaarschuwing wordt weergegeven, staat u toe dat Epson-

toepassingen worden geopend

Se viene visualizzato l'avviso Firewall, consentire l'accesso alle applicazioni Epson. Si aparece la alerta de Firewall, permita el acceso a las aplicaciones de Epson.

#### No CD/DVD drive

Mac OS X

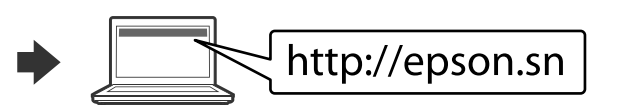

Visit the website to start the setup process, install software, and configure net-

work settings Visitez le site Web pour démarrer le processus de configuration, installer le logiciel et configurer les paramètres réseau.

Website zum Starten der Einrichtung besuchen, Software installieren und Netzwerkeinstellungen konfigurieren.

Ga naar de website om het installatieproces te starten, de software te instal-leren en de netwerkinstellingen te configureren. Visitare il sito web per avviare la procedura di configurazione, installare il sof-tware e configurare le impostazioni di rete.

Visite el sitio web para iniciar el proceso de configuración, instalar el software y definir la configuración de la red.

#### iOS/Android

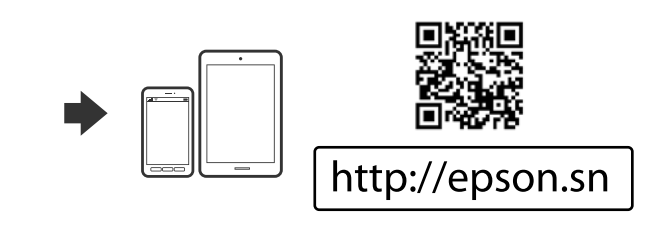

# **Epson Connect**

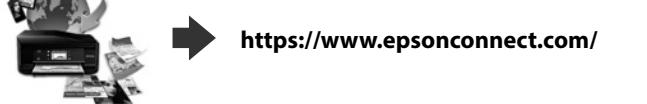

Using your mobile device, you can print from any location worldwide to your Epson Connect compatible product. Visit the website for more information. Avec votre appareil mobile, vous pouvez imprimer depuis n'importe où dans le monde sur votre produit compatible Epson Connect. Visitez le site Web pour plus d'informations.

Mit Ihrem Mobilgerät können Sie von jedem beliebigen Ort der Welt an Ihrem Epson Connect-kompatiblen Produkt drucken. Weitere Informationen finden Sie auf der Website

Met behulp van uw mobiele apparaat kunt u vanaf elke locatie ter wereld naar uw met Epson Connect compatibele product afdrukken. Ga naar de website voor meer informatie.

Con un dispositivo mobile, è possibile stampare da qualsiasi parte del mondo sulla stampante compatibile Epson Connect. Visitare il sito web per ulteriori informazioni

Puede utilizar su dispositivo móvil para imprimir desde cualquier lugar del mundo con su producto compatible con Epson Connect. Visite el sitio web para obtener más información.

### **Questions?**

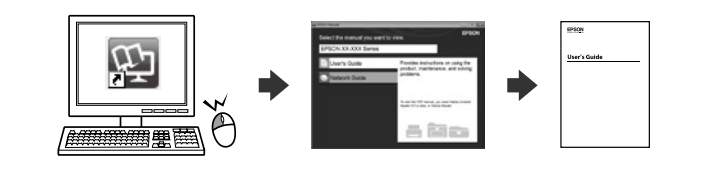

You can open the PDF manuals from the shortcut icon, or download the latest versions from the following website.

Vous pouvez ouvrir les manuels au format PDF depuis l'icône de raccourci, ou télécharger les versions les plus récentes sur le site Web suivant. Sie können die PDF-Handbücher über das Verknüpfungssymbol öffnen oder die

aktuellen Versionen von folgender Website herunterladen.

È possibile aprire i manuali in PDF dall'icona di collegamento o scaricare le versioni più recenti dal seguente sito web.

Puede abrir los Manuales en PDF desde el icono de acceso directo o descargar la última versión desde el siguiente sitio web.

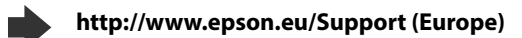

http://support.epson.net/ (outside Europe)

## **Basic Operations**

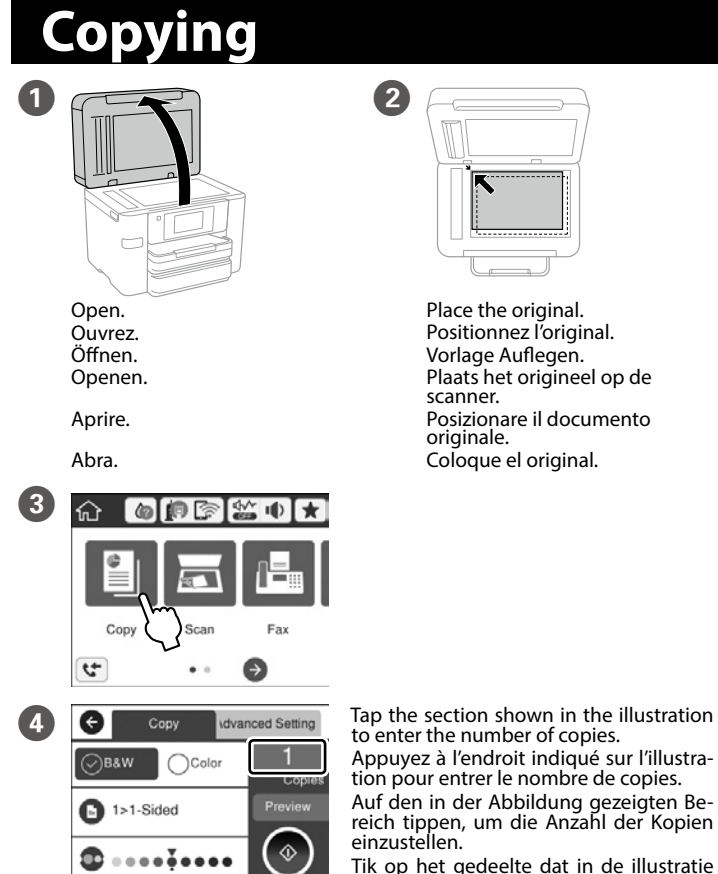

Appuyez à l'endroit indiqué sur l'illustration pour entrer le nombre de copies. Auf den in der Abbildung gezeigten Be-reich tippen, um die Anzahl der Kopien

Tik op het gedeelte dat in de illustratie wordt weergegeven om het aantal exemplaren in te voeren.

Toccare la sezione mostrata nella figura per inserire il numero di copie. Pulse la sección señalada en la ilustración para introducir el número de copias.

Make other settings as necessary.

Procédez à d'autres réglages si nécessaire. Weitere erforderliche Einstellungen vornehmen. Configureer desgewenst andere instellingen. Regolare le altre impostazioni come desiderato. Realice otros ajustes según sus necesidades.

Tap  $\otimes$  to start copying. 6 Appuyez sur <a>li> pour démarrer la copie.</a>

Auf  $\otimes$  tippen, um den Kopiervorgang zu starten. Tik op ◊ om het kopiëren te starten. Toccare ♦ per iniziare a copiare. Pulse para dar comienzo al proceso de copia.

## **Print Quality Help**

If you see missing segments or broken lines in your printouts, print a nozzle check pattern to check if the print head nozzles are clogged. See the User's Guide for more details.

Si vous voyez des segments manquants ou des lignes interrompues sur vos impressions, imprimez un motif de vérification des buses pour voir si les buses des têtes d'impression sont obstruées. Pour plus d'informations, voir le Guide d'utilisation.

Sollten die Ausdrucke fehlende Segmente oder unterbrochene Linien aufweisen, drucken Sie ein Düsentestmuster, um zu prüfen, ob die Druckkopfdüsen verstopft sind. Weitere Informationen finden Sie im Benutzerhandbuch.

Als u in uw afdrukken ontbrekende segmenten of onderbroken liinen constateert, drukt u een spuitkanaaltjespatroon af om te controleren of de spuitkanaaltjes mogelijk zijn verstopt. Raadpleeg de Gebruikershandleiding voor

Si observa que faltan segmentos o aparecen líneas discontinuas en las impresiones, imprima un patrón de test de inyectores para verificar si los inyectores del cabezal de impresión están obstruidos. Consulte el Manual de usuario para obtener más información.

A4

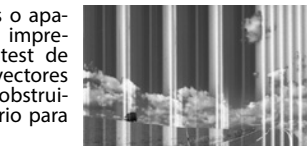

### **Ink Cartridge Codes**

| For users in Europe              |                                                          | Voor gebruikers in Europa |                                                     |            |  |
|----------------------------------|----------------------------------------------------------|---------------------------|-----------------------------------------------------|------------|--|
| Pour les utilisateu              | Pour les utilisateurs d'Europe<br>Für Benutzer in Europa |                           | Per gli utenti in Europa<br>Para usuarios de Europa |            |  |
| Für Benutzer in Eu               |                                                          |                           |                                                     |            |  |
|                                  | Black                                                    | Cyan                      | Magenta                                             | Yellow     |  |
|                                  | Noir                                                     | Cyan                      | Magenta                                             | Jaune      |  |
|                                  | Schwarz                                                  | Cyan                      | Magenta                                             | Gelb       |  |
|                                  | Zwart                                                    | Cyaan                     | Magenta                                             | Geel       |  |
|                                  | Nero                                                     | Ciano                     | Magenta                                             | Giallo     |  |
|                                  | Negro                                                    | Cian                      | Magenta                                             | Amarillo   |  |
| WF-3720 series                   | 34<br>34XL                                               | 34<br>34XL                | 34<br>34XL                                          | 34<br>34XL |  |
| WF-4720 series<br>WF-4730 series | 35<br>35XL                                               | 35<br>35XL                | 35<br>35XL                                          | 35<br>35XL |  |

| 'XL" indicates large cartridge.<br>« XL » indique une cartouche<br>grand format.<br>"XL" bezeichnet eine große<br>Patrone.<br>or users in Australia/New Zealand |              | Met 'XL' wordt een grote cartridge<br>aangeduid.<br>"XL" indica la cartuccia grande.<br>«XL» significa cartucho de gran<br>capacidad. |              |              |  |
|----------------------------------------------------------------------------------------------------|--------------|----------------------------------------------------------------------------------------------------|--------------|--------------|--|
|                                                                                                    | Black        | Cyan                                                                                                    | Magenta      | Yellow       |  |
| WF-3720 series                                                                                                    | 702<br>702XI | 702<br>702XI                                                                                                    | 702<br>702XI | 702<br>702XI |  |

|                | віаск        | Cyan         | Magenta      | rellow       |
|----------------|--------------|--------------|--------------|--------------|
| WF-3720 series | 702<br>702XL | 702<br>702XL | 702<br>702XL | 702<br>702XL |
| WF-4720 series | 802<br>802XL | 802<br>802XL | 802<br>802XL | 802<br>802XL |

#### "XL" indicates large cartridge.

#### For New Zealand Users General warning

F

The grant of a Telepermit for any item of terminal equipment indicates only that Telecom has accepted that the item complies with the minimum conditions for connection to its network. It indicates no endorsement

of the product by Telecom, nor does it provide any sort of warranty. Above all, it provides no assurance that any item will work correctly in all respects with another item of Telepermitted equipment of a different make or model, nor does it imply that any product is compatible with all of Telecom's network services.

Telepermitted equipment only may be connected to the EXT telephone port. This port is not specifically designed for 3-wire-connected equipment. 3-wire-connected equipment might not respond to incoming ringing when attached to this port.

The automatic calling functions of this equipment must not be used to cause a nuisance to other Telecom

#### IMPORTANT NOTICE

Under power failure conditions, this telephone may not operate. Please ensure that a separate telephone, not dependent on local power, is available for emergency use.

#### Windows® is a registered trademark of the Microsoft Corporation

Mac OS is a trademark of Apple Inc., registered in the U.S. and other countries Android<sup>™</sup> is a trademark of Google Inc.

Maschinenlärminformations-Verordnung 3. GPSGV: Der höchste Schalldruckpegel beträgt 70 dB(A) oder weniger gemäss EN ISO 7779.

Das Gerät ist nicht für die Benutzung im unmittelbaren Gesichtsfeld am Bildschirmarbeitsplatz vorgesehen. Um störende Reflexionen am Bildschirmarbeitsplatz zu vermeiden, darf dieses Produkt nicht im unmittel baren Gesichtsfeld platziert werden.

Обладнання відповідає вимогам Технічного регламенту обмеження використання деяких небезпе

речовин в електричному та електронному обладнанні Для пользователей из России срок службы: 3 года

AEEE Yönetmeliğine Uygundu

Ürünün Sanayi ve Ticaret Bakanlığınca tespit ve ilan edilen kullanma ömrü 5 yıldır.

Tüketicilerin şikayet ve itirazları konusundaki başvuruları tüketici mahkemelerine ve tüketici hakem

- Üretici: SEIKO EPSON CORPORATION
- Adres: 3-5, Owa 3-chome, Suwa-shi, Nagano-ken 392-8502 Japan Tel· 81-266-52-3131
- http://www.epson.com/

The contents of this manual and the specifications of this product are subject to change with

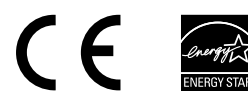

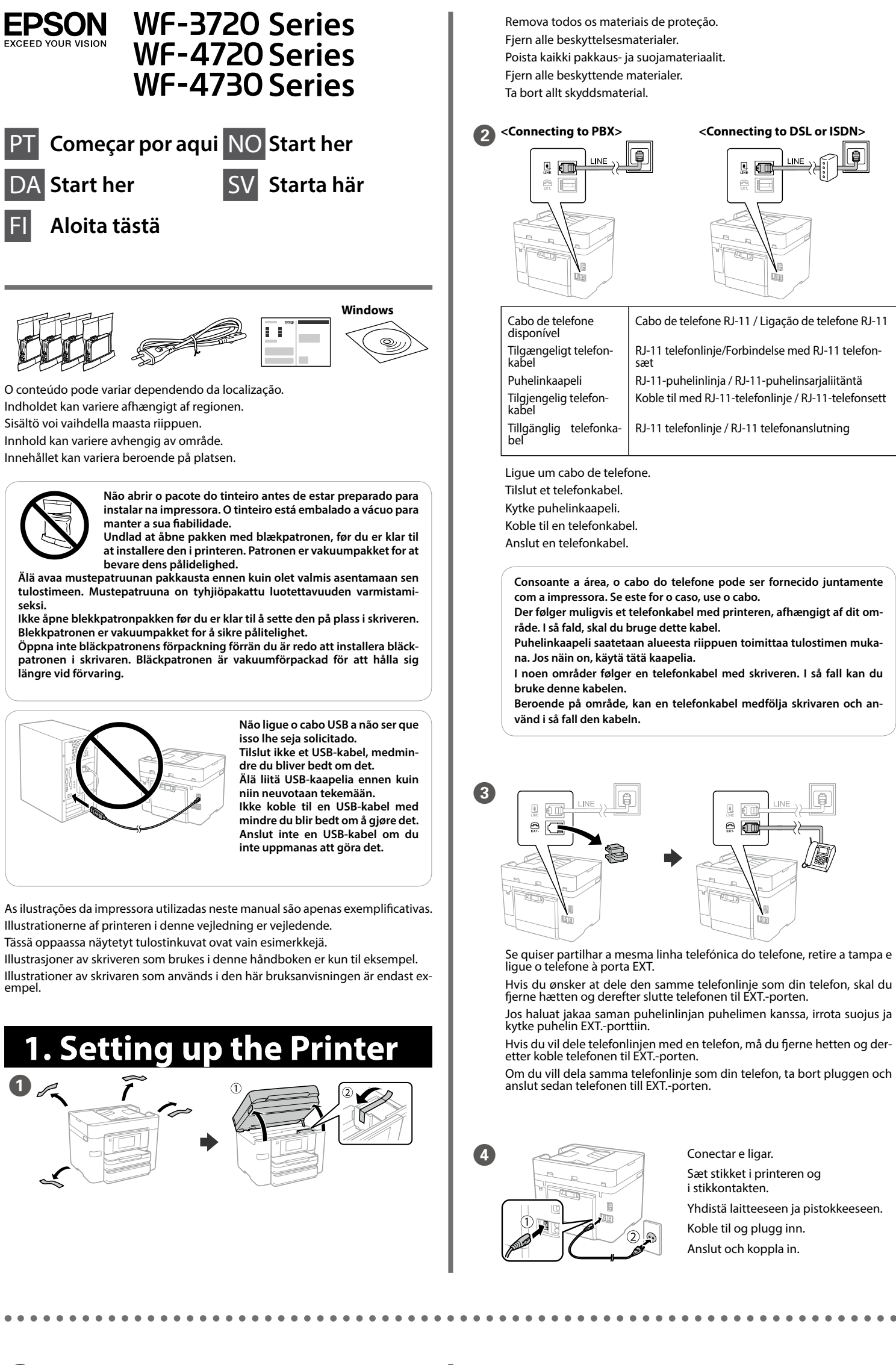

Slå på 6 Close Language Selecione o idioma, país e hora Vælg et sprog, land og tid. 0 LINE Nederlands Valitse kieli, maa ja aika. Velg språk, land og klokkeslett. C English Välj ett språk, land och tid. Eesti 0 Abrir Åbn. Avaa Åpne. Öppna 8 Agite com cuidado quatro ou cinco vezes o tinteiro novo e a seguir remova-o da embalagem. Ryst forsigtigt alle nye blækpatroner fire eller fem gange, og tag dem ud af emballagen Ravista kaikkia uusia mustekasetteja varovasti neljä tai viisi kertaa ja poista ne sitten pakkauksistaan. Rist alle nye blekkpatroner forsiktig fire til fem ganger før de tas ut av Skaka alla nya bläckpatroner fyra eller fem gånger och plocka sedan ut dem från förpackninge Não toque nas secções apresentadas na ilustração dos tinteiro Undgå at røre ved stederne, der er vist på billedet på patronen Älä kosketa kuvassa näytettyjä osia mustekasetista. Ikke berør delene som vises i illustrasjonen på patronen Rör inte de delar som visas på bilden av patronen. Retire apenas a fita amarela. Fjern kun den gule tape. Poista vain keltainen teippi. Fjern kun den gule teipen. Ta endast bort den gula tejpen. Na configuração inicial, certifique-se de que utiliza os tinteiros fornecidos com esta impressora. Estes tinteiros não podem ser guardados para utilização futura. Os tinteiros iniciais serão parcialmente utilizados para carregar as cabecas de impressão. Estes tinteiros poderão imprimir menos páginas em comparação com os tinteiros subseguentes. Når du først opsætter produktet, skal du sørge for at bruge blækpatronerne, som følger med denne printer. Disse patroner kan ikke gemmes til senere brug. De første blækpatroner vil delvist blive brugt til at starte blæktilførslen til printhovedet. Disse patroner vil muligvis udskrive færre sider end efterfølgende blækpatroner.

Varmista, että käytät ensimmäisessä asennuksessa tulostimen toimitukseen kuuluvia mustepatruunoita. Näitä mustepatruunoita ei voi säästää myöhempää käyttöä varten. Aloitusmustepatruunoita käytetään myös tulostuspään lataamiseen. Näillä patruunoilla voi tulostaa vähemmän sivuja seuraaviin mustepatruunoihin verrattuna.

Ligar.

Tænd.

Slå på.

Käynnistä.

For førstegangsoppsett må du passe på at du bruker blekkpatronene som fulgte med produktet. Disse patronene kan ikke lagres for senere bruk. De første blekkpatronene vil delvis brukes til å lade skrivehodet. Disse patronene kan skrive ut færre sider i forhold til påfølgende blekk patroner

Vid den första installationen, se till att använda de bläckpatroner som levererades med denna skrivare. Dessa patroner kan inte sparas för senare bruk. De första bläckpatronerna kommer användas delvis till att fylla på skrivhuvudena. Dessa bläckpatroner kommer därför skriva ut något färre sidor än påföljande patroner

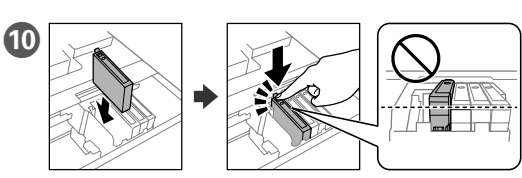

Instale os quatro tinteiros. Pressione cada unidade até fazer um som de fixação.

Sæt alle fire patroner i. Tryk på hver patron indtil den klikkes på plads. Aseta kaikki neljä patruunaa paikoilleen. Paina kutakin, kunnes ne napsahtavat paikalleen

Sett inn alle fire patronene. Trykk på hver enhet til den klikker på plass. Sätt i alla fyra patroner. Tryck på varje enhet tills den klickar.

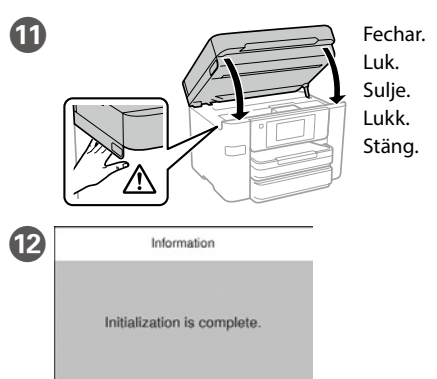

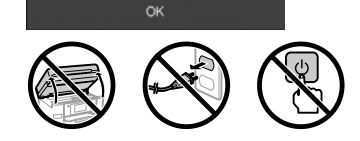

Aguarde até que o carregamento termine. Se o carregamento não for ini-ciado, siga as instruções no ecrã LCD. Vent indtil opfyldningen er færdig. Hvis opfyldningen ikke starter, skal du følge vejledningen på LCD-skærmen. Odota, kunnes lataus on valmis. Jos lataus ei käynnisty, noudata LCDnäytön ohjeita.

Vent til ladingen er fullført. Hvis ladingen ikke starter, følger du instruksjonene på LCD-skjermen.

Vänta tills laddningen är klar. Om laddningen inte startar ska du följa in-struktionerna på LCD-skärmen.

Puxe.

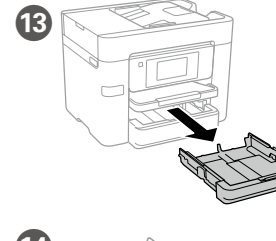

Træk den derefter ud. Vedä pois Trekk ut. Dra ut.

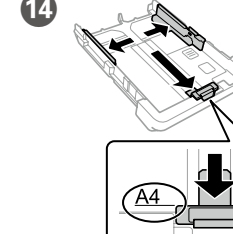

Ajuste as guias das extremidades e ajuste a guia da extremidade frontal para regular o lado A4.

Brug kantstyrene og skub det forreste kantstyr for at tilpasse til en A4 side.

Liu'uta reunaohjaimet ulos ja liu'uta etureunaohjain kohtaan A4.

Skyv kantskinnene, og skyv den fremre kant-skinnen slik at den er tilpasset en A4-side. Skjut kantstöden och skjut främre kantsstödet så att de anpassas för en A4-sida

Du kan åpne brukerhåndbøkene (PDF) fra snarveisikonet, eller laste ned de nyeste versjonene fra følgende nettsted. Du kan öppna Användarhandböckerna (PDF) från genvägsikonen, eller hämta Hvis du oppdager manglende segmenter eller brutte linjer på utskriftene, skriver du ut et kontrollmønster for å sjekke om dysene på skriverhodet er tette. Se brukerhåndboken for nærmere informasjon.

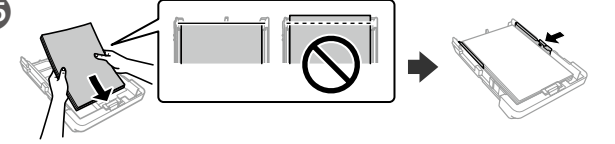

Carregue papel A4 no sentido da guia da extremidade frontal com o lado a imprimir voltado para baixo e ajuste as guias das extremidades laterais ao papel.

llæg A4-papir mod det forreste kantstyr med udskriftssiden nedad, og skub derefter sidestyrene mod papiret.

Lisää A4-kokoinen paperi etureunaohjainta kohti niin, että tulostuspuoli on alaspäin, ja liu'uta sitten sivureunaohjaimet paperiin kiinni.

Legg i papir i størrelse A4 mot den fremre kantskinnen med utskriftssiden vendt ned, og skyv sidekantskinnene inn mot papiret. Fyll på med A4-papper mot det främre kantstödet med utskriftssidan nedåt och skjut kantstöden mot papperet.

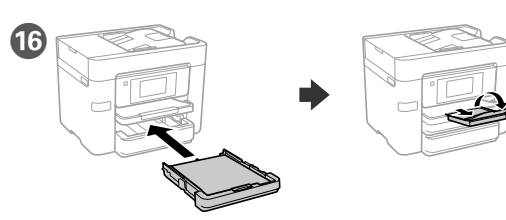

Insira e depois abra o tabuleiro. Sæt bakken i og fold den ud. Aseta ja taita kasetti auki. Sett inn, og brett ut skuffen. Sätt in och vik sedan ut facket.

Ð Cassette OK ) the following paper size and type ect? If not, change them.

> Paper Type plain papers

Favorite Paper Settings

sia myöhemmin. Angi papirstørrelse og papirtype for pa-pirkassetten. Du kan endre disse innstil-lingene senere.

configuração mais tarde.

Configure o tamanho e tipo do papel do alimentador de papel. Pode alterar esta

Indstil papirstørrelse og papirtype til pa-pirkassetten. Du kan ændre disse indstil-

Aseta paperikoko ja paperityyppi paperikasettia varten. Voit muuttaa näitä asetuk-

Proceda à configuração do fax. Pode alte

Ställ in pappersstorlek och papperstyp för papperskassetten. Du kan ändra dessa inställningar senare.

nger senere.

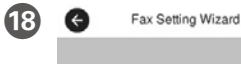

Set Up Later

rar esta configuração mais tarde. Se não pretende fazer alterações agora, feche o ecrã das definições de fax To start Fax Setting Wizard, conne the phone line and touch Proceed.

A4

Indstil fax-indstillingerne. Du kan ændre disse indstillinger senere. Hvis du ikke ønsker at indstille faxen nu, bedes du lukke skærmen med faxindstillingerne. Aseta faksiasetukset. Voit muuttaa näitä

asetuksia myöhemmin. Jos et halua aset-taa asetuksia nyt, sulje faksiasetusnäyttö. Still inn faksinnstillinger. Du kan endre disse innstillingene senere. Hvis du ikke vil stille inn dette nå, lukker du skjermen med faksinnstillinger. Gör faxinställningar. Du kan ändra dessa inställningar senare. Om du inte vill göra inställningarna nu, stäng skärmen faxinställningar.

### 2. Installing Software

#### Windows

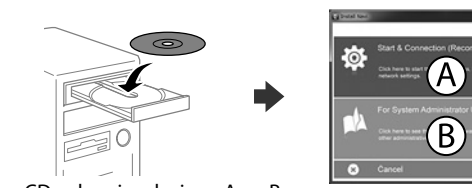

Insira o CD e depois selecione A ou B. Indsæt cd'en, og vælg derefter A eller B. Aseta CD-levy ja valitse A tai B.

Se aparecer o alerta de firewall, permita o acesso às aplicações Epson Hvis du ser en Firewall-meddelelse komme frem skal du tillade, at Epson merne kan køre. Jos palomuurihälytys tulee näkyviin, salli Epson-sovellusten käyttää verkkoa.

Dersom et brannmurvarsel vises, må du gi tilgang til Epson-programmer. Om brandväggsvarning visas, tillåt åtkomst för Epson-program.

#### No CD/DVD drive

Mac OS X

Sett inn CD-en og velg enten A eller B.

Sätt i CD-skivan och välj sedan A eller B.

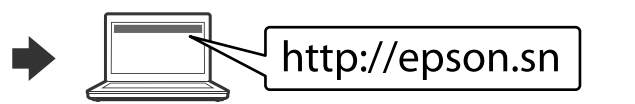

Visite o Web site para iniciar o processo de configuração, instalar o software e configurar as definições de rede

Besøg hjemmesiden for at starte opsætningen, installer softwaren og konfigurer netværksindstillingerne

Aloita asennusprosessi, asenna ohjelmisto ja määritä verkkoasetukset käymällä verkkosivustolla.

Besøk nettsiden for å starte installasjonsprosessen, installere programvaren, og konfigurere nettverksinnstillingene.

Besök webbplatsen för att starta installationsprocessen, installera program och konfigurera nätverksinställningarna.

#### iOS/Android

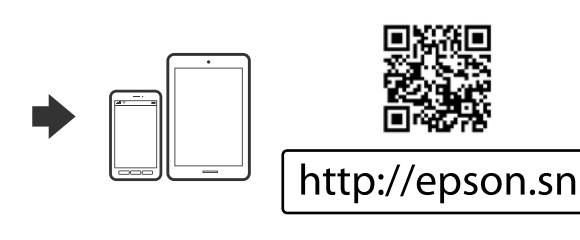

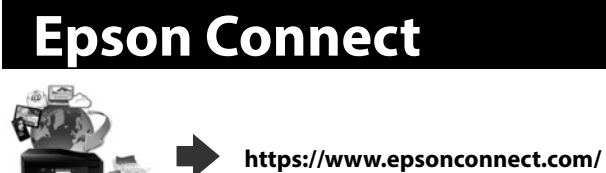

Com o seu dispositivo móvel pode imprimir a partir de qualquer local em qual-

quer parte do mundo na sua impressora compatível com o produto compatível Epson Connect. Visite o sítio Web para mais informações.

Du kan udskrive med din mobile enhed fra en hvilken som helst placering i verden til dit Epson Connect-kompatible produkt. Du kan læse mere på vores mmeside.

Voit tulostaa kaikkialta maailmasta mobiililaitteen avulla, kun käytät Epson Connect -yhteensopivaa tuotettasi. Katso lisätietoja verkkosivustolta.

Du kan bruke den mobile enheten til å skrive ut fra hvor som helst i verden til ditt Epson Connect-kompatible produkt. Besøk nettstedet for nærmere informasion.

Med hjälp av din mobila enhet kan du skriva ut från vilken plats som helst i världen till din Epson Connect-kompatibla skrivare. Besök webbplatsen för mer information.

### **Questions?**

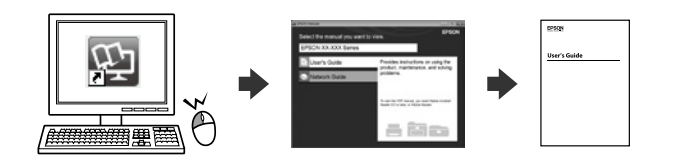

Pode abrir os Manuais PDF através do ícone de atalho, ou transfira as versões mais recentes no sítio Web

Du kan åbne PDF-manualerne fra genvejsikonet, eller downloade de seneste versioner fra følgende websted.

Voit avata PDF-oppaat pikakuvakkeen kautta tai ladata uusimmat versiot seuraavalta verkkosivustolta.

de senaste versionerna från följande webbplats.

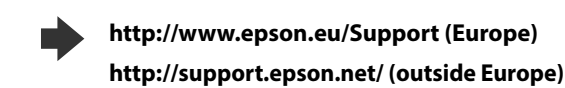

## **Basic Operations**

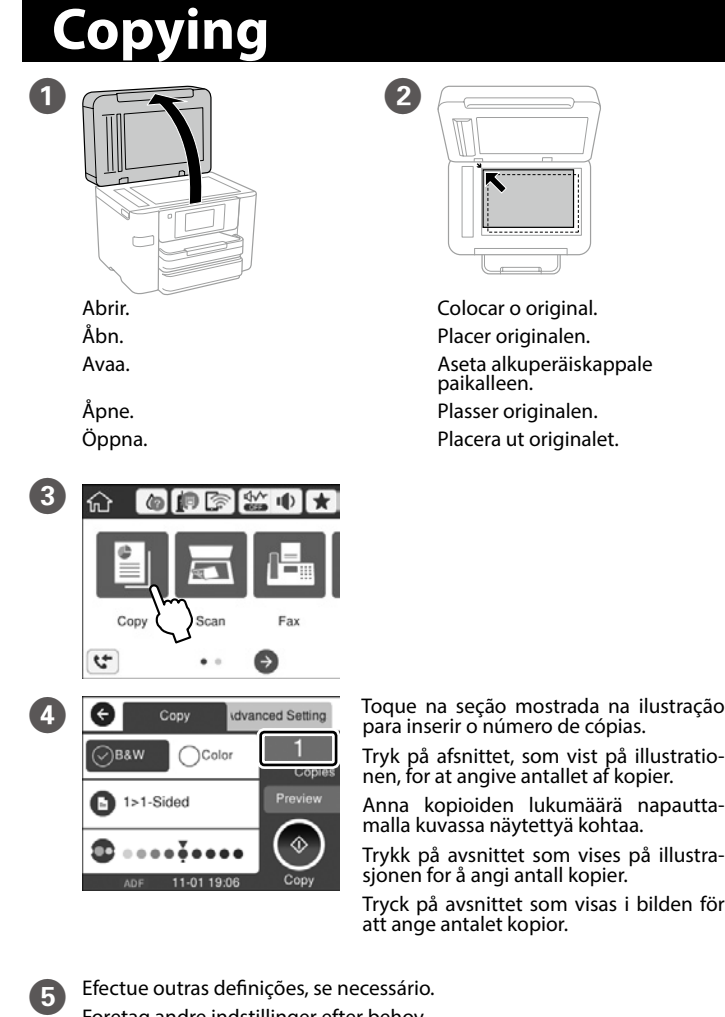

Foretag andre indstillinger efter behov. Määritä tarvittaessa muut asetukset. Foreta andre innstillinger etter behov. Gör andra inställningar efter behov.

Pressionar <a>left</a> para começar a copiar. Tryk på ♦ for at starte kopiering. Aloita kopiointi napauttamalla 🗞. 

### **Print Quality Help**

Se notar a existência de segmentos ausentes ou linhas quebradas nas impres-sões, imprima um modelo de verificação dos jatos para verificar se os jatos da cabeça de impressão estão obstruídos. Consulte o Guia do Utilizador para obter mais informações.

Hvis du ser manglende segmenter eller brudte linjer i dine udskrifter, skal du udskrive et dysekontrolmønster for at kontrollere, om dyserne er tilstoppede. Se Brugervejledningen for flere oplysninger

Jos tulosteista puuttuu osioita tai niissä on rikkinäisiä viivoja, tulosta suuttimen tarkastuskuvio, jolla voit tarkistaa, ovatko tulostuspään suuttimet tukossa. Lisätietoa saat käyttöoppaasta.

Om du ser saknade segment eller brutna rader i din utskrift ska du skriva ut ett kontrollmönster för att se om skrivarhuvudmunstyckena är igensatta. Se användarhandboken för mer information.

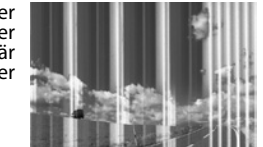

### **Ink Cartridge Codes**

| Para os utilizadores na Europa<br>Til brugere i Europa<br>Euroopassa oleskelevat käyttäjät |                                                   | For br<br>För an                                | a                                                   |                                                     |
|--------------------------------------------------------------------------------------------|---------------------------------------------------|-------------------------------------------------|-----------------------------------------------------|-----------------------------------------------------|
|                                                                                            | Black<br>Preto<br>Sort<br>Musta<br>Svart<br>Svart | Cyan<br>Ciano<br>Cyan<br>Syaani<br>Cyan<br>Cyan | Magenta<br>Magenta<br>Magenta<br>Magenta<br>Magenta | Yellow<br>Amarelo<br>Gul<br>Keltainen<br>Gul<br>Gul |
| WF-3720 series                                                                             | 34                                                | 34                                              | 34                                                  | 34                                                  |
|                                                                                            | 34XL                                              | 34XL                                            | 34XL                                                | 34XL                                                |
| WF-4720 series                                                                             | 35                                                | 35                                              | 35                                                  | 35                                                  |
| WF-4730 series                                                                             | 35XL                                              | 35XL                                            | 35XL                                                | 35XL                                                |

"XL" angiver stor patron.

«XL» indikerer stor patron. "XL" indikerar stor kassett.

"XL" indica um tinteiro grande. "XL" tarkoittaa suurta kasettia

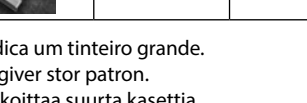